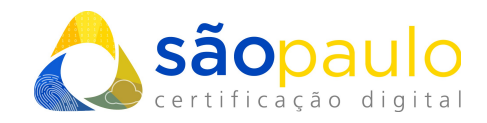

# EMISSÃO DO CERTIFICADO DIGITAL

## **Certificados A1 e A3**

São Paulo, 05 de maio de 2022

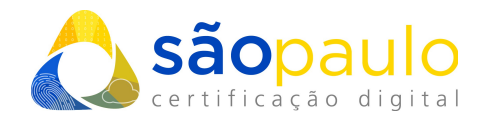

## **1. ASSISTENTE DE EMISSÃO**

Para iniciar o processo de emissão do **Certificado AR São Paulo**, será necessário acessar o site informado no **Documento Reservado** ou o presente no **e-mail de aprovação**:

- → <u>https://arsp.acsoluti.com.br/site/emitircertificado</u>
- Acessando o site, clique na opção "Baixar", na versão correspondente ao sistema operacional do seu computador. Será feito o download do "Assistente de Emissão de Certificados".

| ٥ | <b>Sãopaulo</b><br>certificação digital | Site da São Paulo<br>Revogar Certificado | Login<br>Emiss | Solicitar Certificado<br>ão On-Line | Emissão por videoconf   | erência Emit       | ir Certificado | Senha de Revogação |
|---|-----------------------------------------|------------------------------------------|----------------|-------------------------------------|-------------------------|--------------------|----------------|--------------------|
|   |                                         | 4                                        | Emi            | tir e Instalar Certifio             | cado Digital em con     | nputador <b>Wi</b> | ndows          |                    |
|   | Assistente de<br>instalação             | Baixe e                                  | instale o      | Assistente para emissão o           | lo Certificado Digital. |                    | +              | Baixar             |
|   | 2 Guias de insta                        | <b>lação</b> Passo a                     | passo pa       | ra emissão e uso do seu (           | Certificado Digital.    |                    |                | Visualizar         |

• Ao aparecer a opção abaixo, clicar em "**Manter**" para o início do download. Quando o download for concluído, execute o arquivo "**Emissor.jnlp**".

**\*Atenção:** para a execução do emissor, é necessario que o programa **JAVA** esteja instalado no computador (<u>https://java.com</u>).

| <ol> <li>Irá aparecer um alerta de segurança solicitando que confirme a execução, clique em "Executar".</li> </ol>                                                                            |
|----------------------------------------------------------------------------------------------------|
| x<br>Deseja executar esta aplicação?                                                                                                    |
|                                                                                                    |
| Editor: SOLUTI - SOLUCIOS EM NEGOCIOS INTELI                                                                                                    |
| Local: https://emissor.ca.inf.br                                                                                                    |
| Esta aplicação será executada com acesso irrestrito, o que pode colocar<br>suas informações pessoais e as do computador em risco. Execute-a<br>somente se conflar no editor e no local acima. |
| Não mostrar novamente para aplicações do editor e local acima                                                                                                    |
|                                                                                                    |

📞 +55 11 2872 7004

 Rua Estela, 515 – 7º andar | Vila Mariana São Paulo, SP
 www.arsaopaulo.com.br

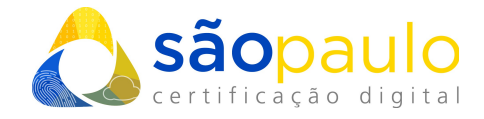

• Antes da aplicação iniciar, será realizado o download da aplicação por completo, sendo necessário aguardar.

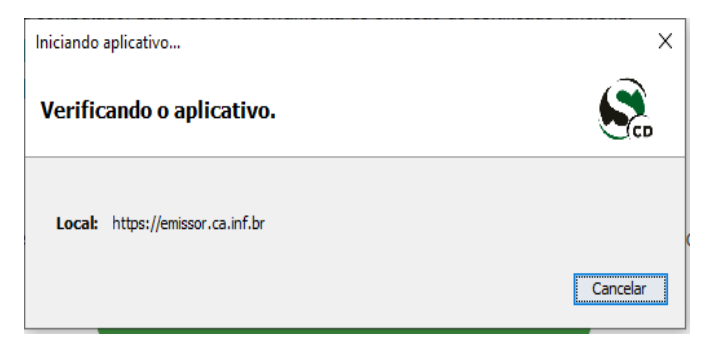

• Será apresentada a seguinte tela, basta clicar no botão "Executar".

| Dese                | ja executar este                                 | e aplicativo?                                                                                                    |
|---------------------|--------------------------------------------------|----------------------------------------------------------------------------------------------------|
|                     | Nome:                                            | Emissor de Certificados                                                                                                    |
|                     | Editor:                                          | SOLUTI - SOLUCOES EM NEGOCIOS INTELI                                                                                           |
|                     | Local:                                           | https://emissor.ca.inf.br                                                                                                    |
| Este apl<br>e as do | icativo será executado<br>computador em risco. E | com acesso irrestrito, o que pode colocar suas informações pessoais<br>xecute-o somente se confiar no editor e no local acima. |
| 🗌 Não               | mostrar novamente par                            | a aplicativos do editor e local acima                                                                                          |
| 1                   | Mais Informações                                 | Executar Cancelar                                                                                                    |

 Neste momento, o seu assistente está aberto e pronto para iniciar a baixa do seu certificado digital.

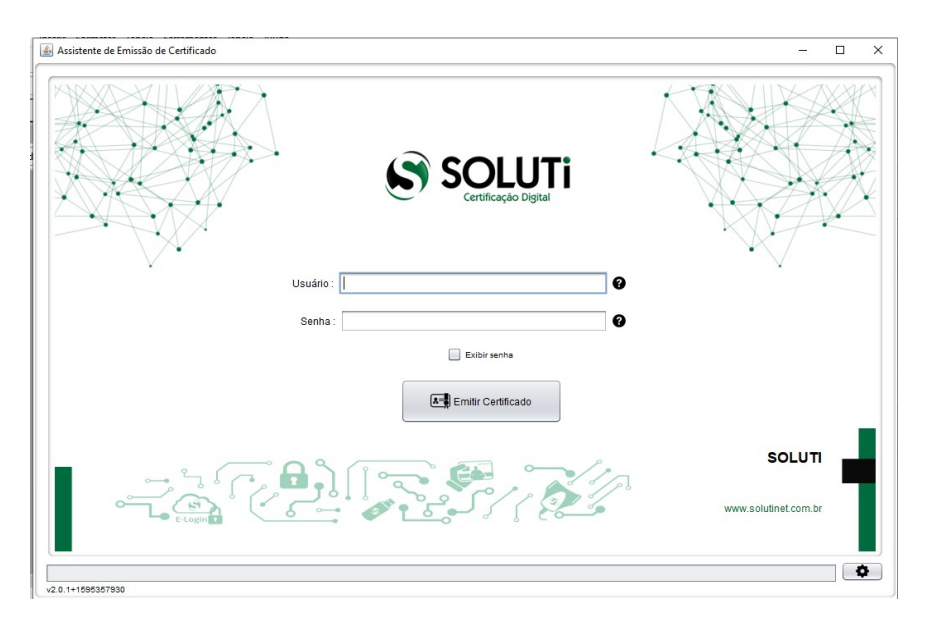

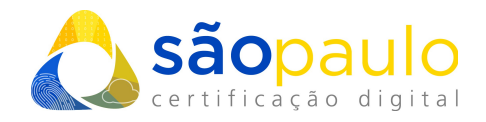

## 2. DADOS PARA GERAÇÃO

 Para realizar a baixa do Certificado Digital Soluti, entre com o Usuário e Senha que estarão informados em seu Documento Reservado ou no email de confirmação de aprovação. Em caso de dúvida, basta passar o mouse sobre o ponto de interrogação (?), onde uma ilustração apontará o usuário e senha no documento reservado.

|                      | Fecha                                                                                                    |
|----------------------|----------------------------------------------------------------------------------------------------|
| Certificação Digital | DOCUMENTO RESERVADO                                                                                                    |
|                      | DADOS PARA EMITIR CERTIFICADO DIGITAL APÓS APROVAÇÃO<br>Tipo do Certificado: ACS código A1<br>Código da Solicitação:                                                                                                    |
| Usuário : 🛛 🖉 🗸      | Nome do Usuário: X0000000000000X X00000000000                                                                                                    |
|                      | Senha: XXXXXXXXXX                                                                                                    |
| Senha : 📔 🔮          | PARA SUA EECURANÇA guarde este documento em local seguro até que emita seu<br>Certificado Digital Soludi.<br>Após a emisián esses dados não serão mais necessários, e este documento pode ser<br>descartado ou recicidado. |
| Emitir Certificado   | , lopau                                                                                                    |
|                      | SOLUTI dig                                                                                                    |

 Após digitar o Usuário e a Senha, clicar em "Emitir Certificado" para que o processo de baixa tenha início, sendo importante não fechar a aplicação e aguardar informações adicionais do sistema.

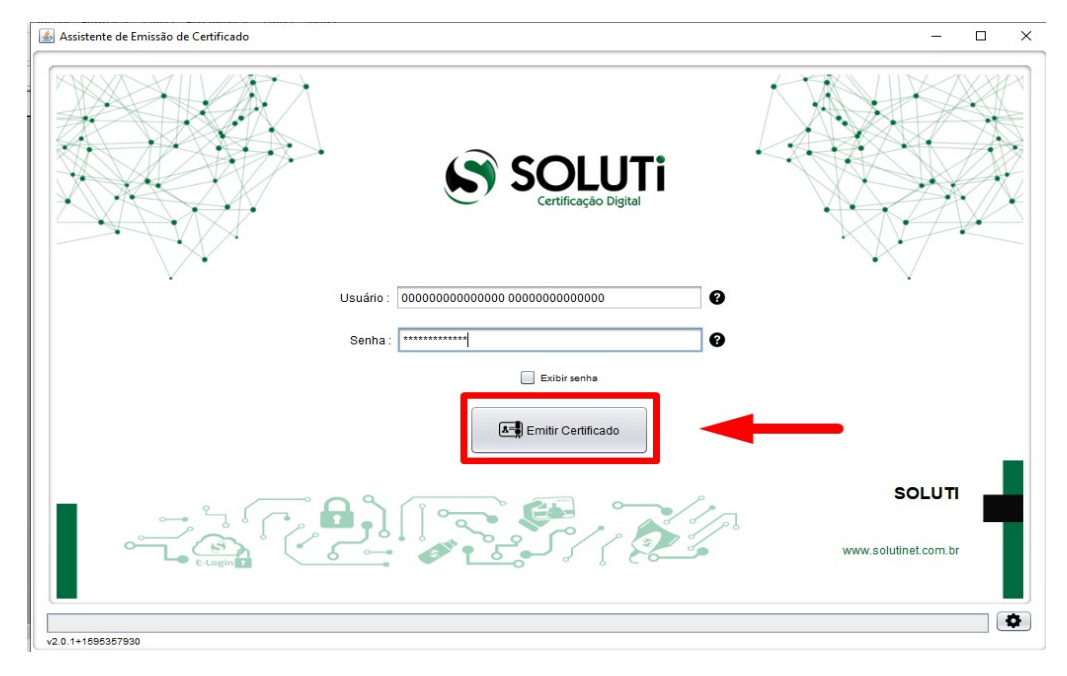

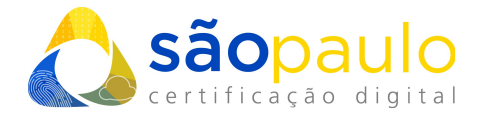

**\*Atenção:** De acordo com o tipo de certificado digital adquirido, prosseguir para a seguintes passos:

- → 3. BAIXA DO CERTIFICADO A1
- → 4. BAIXA DO CERTIFICADO A3 (TOKEN/CARTÃO)

#### **3. BAIXA DO CERTIFICADO A1**

 Neste momento, deve ser escolhido o local onde será baixado o seu certificado digital A1 e clicar no botão "Salvar Certificado".

| 🛓 Selecione onde d        | Jeseja salvar seu Certificado Digital e sua Chave Privada. |
|---------------------------|------------------------------------------------------------|
| P <u>e</u> squisar em:    | 🚡 Documents 🔹 👔 👔                                          |
|                           |                                                            |
|                           |                                                            |
|                           |                                                            |
|                           |                                                            |
| <u>N</u> ome da Pasta:    | C:\Users\Documents                                         |
| Arquivos do <u>T</u> ipo: | Todos os Arquivos                                          |
|                           | Salvar Certificado Cancelar                                |

• Aguardar a apresentação da mensagem abaixo.

| 8= | Defina a senha do seu Certificado Digital. |
|----|--------------------------------------------|
|    | Digite a senha do seu certificado          |
|    | Confirme a senha do seu Certificado        |
|    |                                            |
|    | Cancelar                                   |

• Neste ponto, será necessário definir qual será a **senha de utilização** de seu certificado. É importante ressaltar que a senha desejada deverá ter no **mínimo 4** 

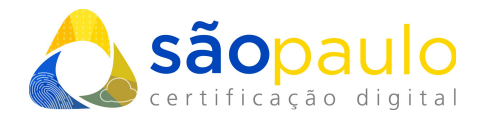

dígitos. Portanto, recomendamos que a senha seja **decorada ou anotada**, em **local seguro**, para permitir que seja utilizada posteriormente.

**<u>\*Atenção:</u>** Caso o titular perca a senha, não será possível utilizar seu certificado digital tão pouco altera-la, ocasionando na perda do certificado.

• Após alguns segundos, será apresentada uma mensagem informando que seu certificado digital foi gerado. Clicar no botão "OK" para finalizar a ação.

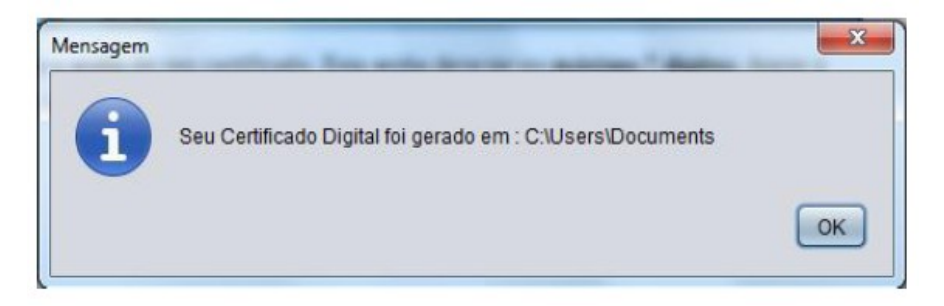

• É recomendável que seja feito um backup do seu certificado, pois, em caso de perca do arquivo, não é possível baixá-lo novamente.

### 4. BAIXA DO CERTIFICADO A3 – Token/Cartão

• Caso o seu certificado for do tipo A3, será apresentada a janela abaixo. Neste ponto, deverá ser indicado qual dispositivo (token ou cartão) será utilizado para a baixa do certificado A3 e, depois, clique em no botão "**Executar**".

| 0 eToken-Soluti |     |
|-----------------|-----|
|                 |     |
|                 |     |
|                 | - T |
|                 |     |

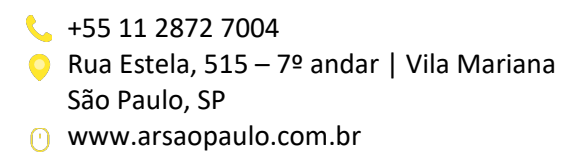

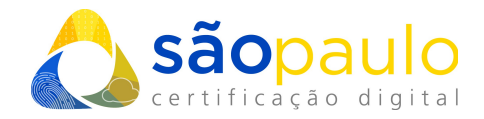

• Será necessário informar a senha PIN (token ou cartão) duas vezes, em seguida clique no botão "Sim".

**<u>\*Atenção</u>**: a senha do dispositivo criptográfico (token ou cartão) é fornecido pelo AGR na aquisição do equipamento.

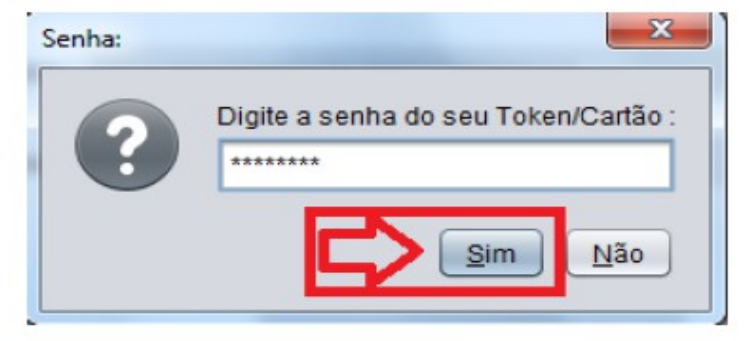

 Após alguns segundos, será informando que o seu certificado foi importado com êxito para dentro do seu dispositivo, bastando clicar no botão "OK" para finalizar o procedimento de baixa do certificado AR.

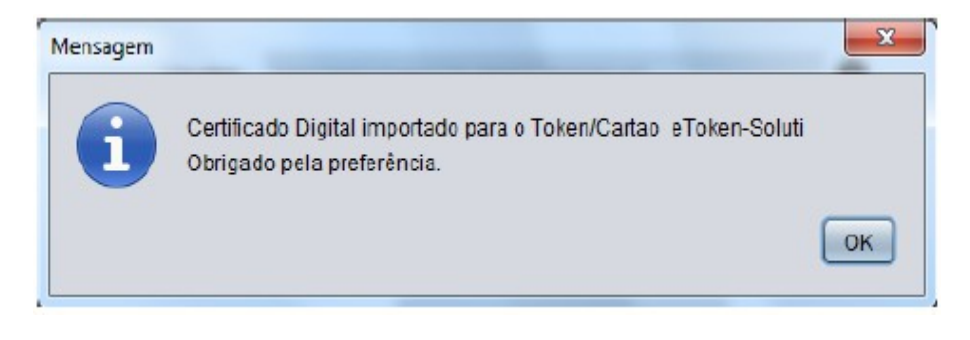